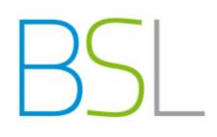

# Schüleranmeldung bei WebUntis

Sie haben zwei Möglichkeiten, die Internetseite von WebUntis zu erreichen.

1. Über die Homepage unserer Schule <u>www.bs-landsberg.de</u>  $\rightarrow$  Stundenplan

| Herzlich Willkommen - Berufliche Schulen Landsberg am Lech |                        | 兴 Schülerzahlen melden                      |
|------------------------------------------------------------|------------------------|---------------------------------------------|
| Staatliche Berufsschule<br>Staatliche FOSBOS               | Suchbegriff eingeben   | 🗍 Stundenplan 🔥 Termine 🗘 Downloads         |
| Startseite Wir Berufsschule - FOS -                        | BOS - Beratungsangebot | Projekte & Auszeichnungen Aktuelles Kontakt |

2. direkt über http://kalliope.webuntis.com/WebUntis/?school=bsfosll

Bei Fragen oder Problemen bezüglich der Anmeldung können Sie gerne unter Angabe von Schülername und Klasse eine E-Mail an folgende Adresse schicken: <u>webuntis@bs-landsberg.de</u> Sie erreichen das Sekretariat unter der Telefonnummer 08191 – 9130.

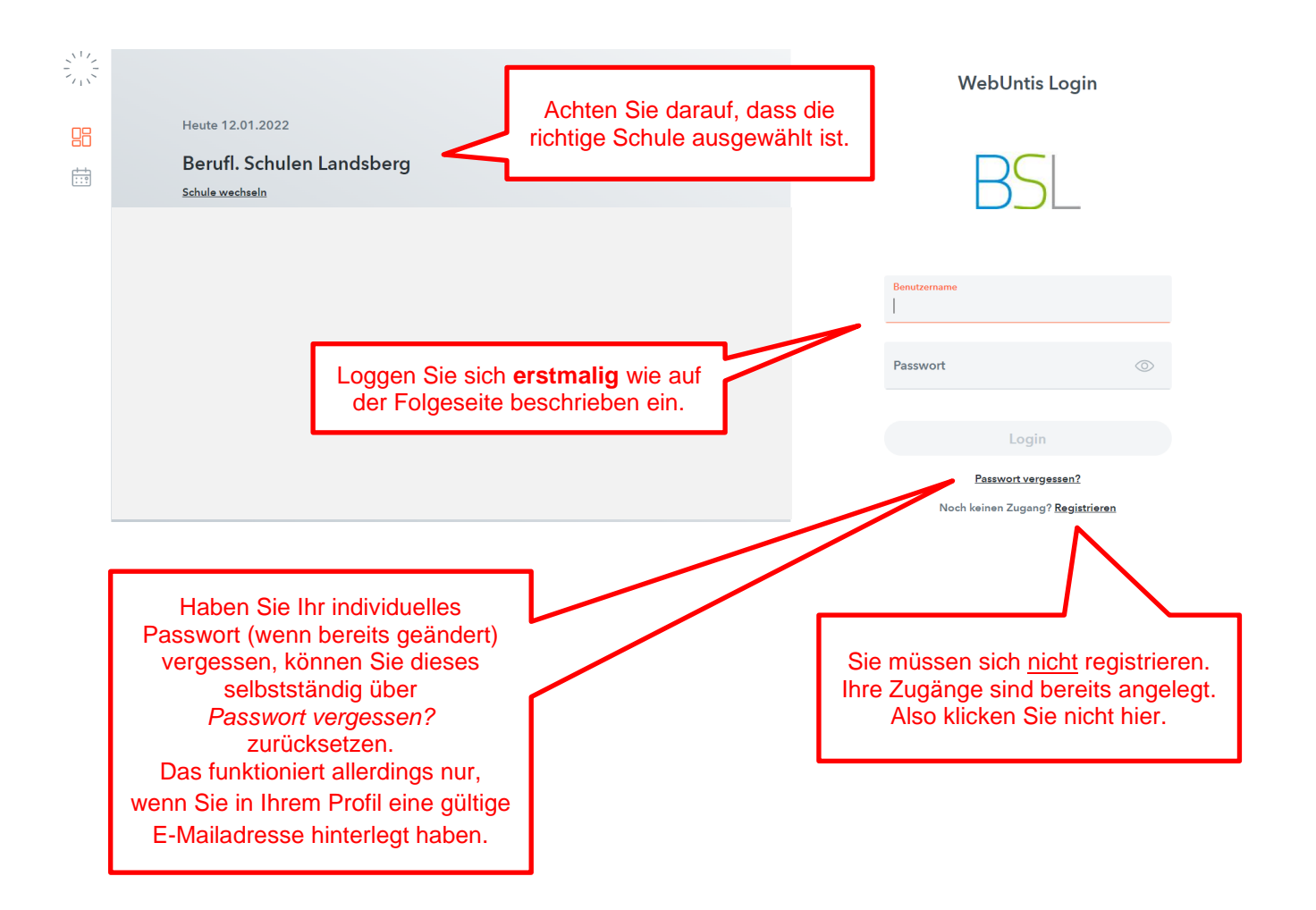

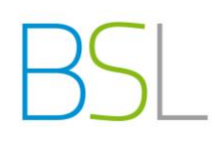

## **Erstmaliger Login**

| WebUntis Login            |         |  |
|---------------------------|---------|--|
| BS                        |         |  |
| Benutzername<br>MusterTin |         |  |
| Passwort                  | $\odot$ |  |
| Login                     |         |  |

Anmeldedaten:

Benutzername

die ersten **sechs** Buchstaben (Leerzeichen gelten als Buchstaben) des **Nachnamens** der Schülerin / des Schülers plus die ersten **drei** Buchstaben des **Vornamens** 

Beispiel: Joachim Löw  $\rightarrow$  LöwJoa Tina Musterfrau  $\rightarrow$  MusterTin Franco de la Cruz  $\rightarrow$  de la Fra

### Passwort

Geburtsdatum des Schülers / der Schülerin (rückwärts ohne Punkte JJJJMMTT) z.B. 13.05.2001 → 20010513

## Ändern Sie das Initialpasswort unbedingt nach dem ersten LogIn und hinterlegen Sie eine gültige E-Mailadresse

Treffen Sie unter *Profil* → *Allgemein* folgende Angaben:

|                 | WebUntis                             | Allgemein Koltaktdaten Freigaben                                                                                             |                                                    |
|-----------------|--------------------------------------|----------------------------------------------------------------------------------------------------|----------------------------------------------------|
| 11              | Berufl. Schulen Landsberg            |                                                                                                    | 2. Geben Sie eine gültige <i>E-Mailadresse</i> an. |
|                 | Heute                                | Schüler*innen<br>Musterfrau                                                                                                  |                                                    |
| Ea              | Übersicht                            | E-Mail Adresse                                                                                                    | Sprache                                            |
| $\square$       | Mitteilungen                         | tina@musterfrau.de                                                                                                    | ✓ Deutsch                                          |
| $\mathcal{Q}$   | Messenger 1                          | Benutzergruppe<br>Schüler*innen (Studenten)                                                                                  | Abteilung<br>FOSBOS                                |
| ↓<br>↓<br>↓     | Mein Stundenplan                     | Offene Buchungen                                                                                                    | Max. offene Buchungen                              |
| · · · ·         | Weitere Stundenpläne                 | 1                                                                                                    | 0                                                  |
| 1.              | . Klicken Sie auf<br><i>Profil</i> . | Benachrichtigungen über neue Mitteilungen per E-Mail erhalten<br>Benachrichtigungen des Aufgaben- und Ticketsystems erhalten | 3. Setzen Sie beide <i>Haken</i> .                 |
|                 |                                      |                                                                                                    | 5. Klicken Sie Passwort ändern.                    |
| м               | MusterTin<br>Schüler*in              | Speichern Passwort ändern                                                                                                    | Es öffnet sich ein Fenster,                        |
| [] <del>]</del> | Abmelden                             | 4. Speichern Sie Ihre Änderun                                                                                                | ngen.                                              |

#### Anmerkung

Ein sicheres Passwort sollte aus einer "willkürlichen" Kombination von kleinen und großen Buchstaben, Zahlen und Sonderzeichen bestehen. Es enthält nicht Ihren Namen, Geburtstag oder sonstige persönlichen Daten.